## 資料の予約と他キャンパスからの取り寄せ

OPAC で検索した際に、読みたい資料が他キャンパスの図書館にある、 他の人に貸出中、という場合には資料の詳細画面から「予約」ボタン を押してください。 ※詳細画面からは Book レビューの投稿もできます。

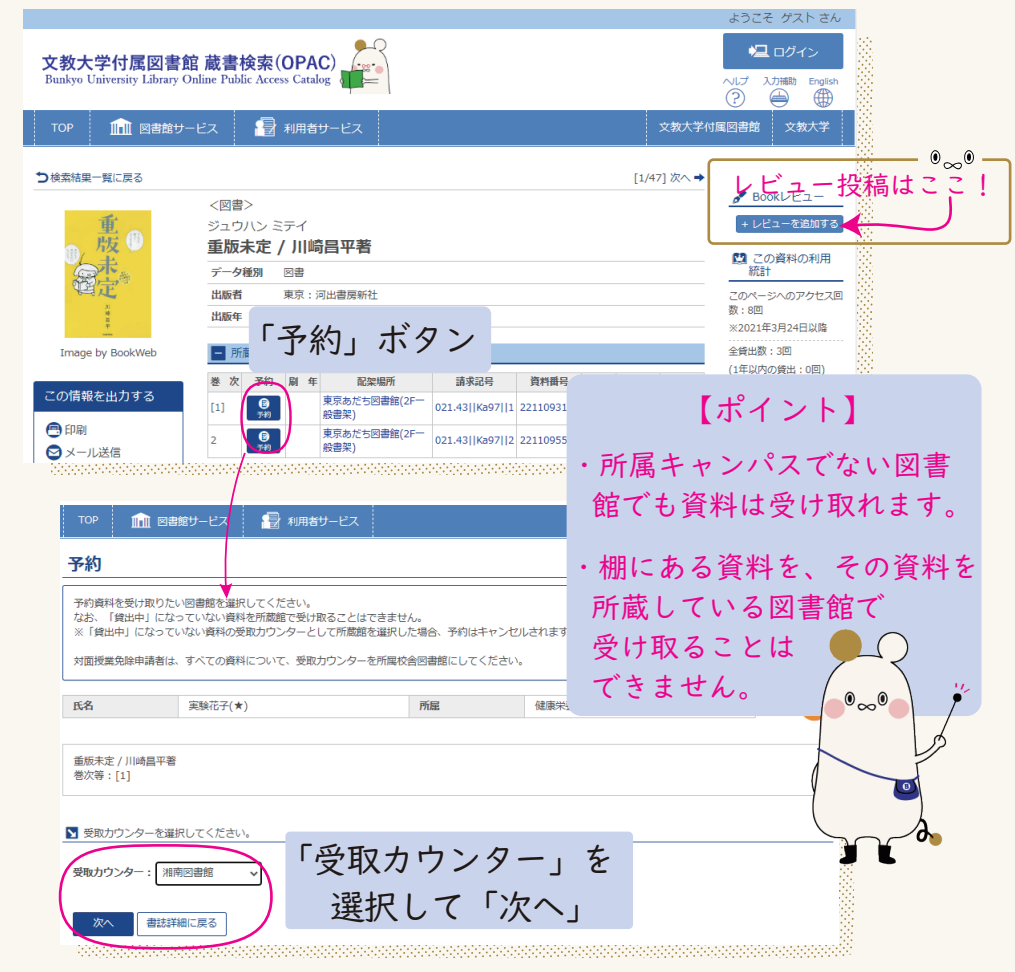

「受取カウンター」を選択し、確認画面で「予約を確定する」ボタンを クリックすると、予約・取り寄せが完了します。

資料が使えるようになると、大学発行のメールアドレス宛に連絡が届き ますので、|週間以内に「受取カウンター」で指定した図書館のカウン ターに取りに来てください。

## **MyOPAC**の使い方

『MyOPAC』は図書館の蔵書検索システム『OPAC』の利用者個人画面です。 MyOPAC からは資料の利用状況の確認や、 さまざまな手続きができるようになっています。

## MyOPAC <u>でできること</u>

貸出・予約状況の確認 | 貸出延長 資料予約 | 資料取寄せ(学内外) 希望図書リクエスト 施設・機器利用状況確認 Book レビューの投稿

10000000000

1000000000

文教大学付属図書

## MyOPAC へのログイン方法

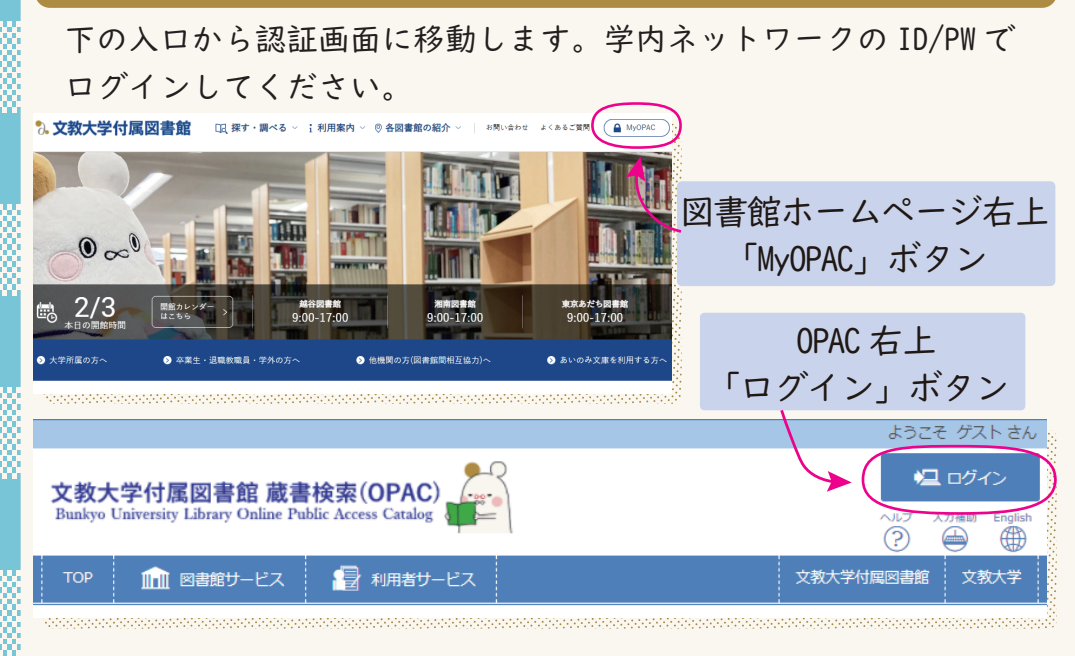

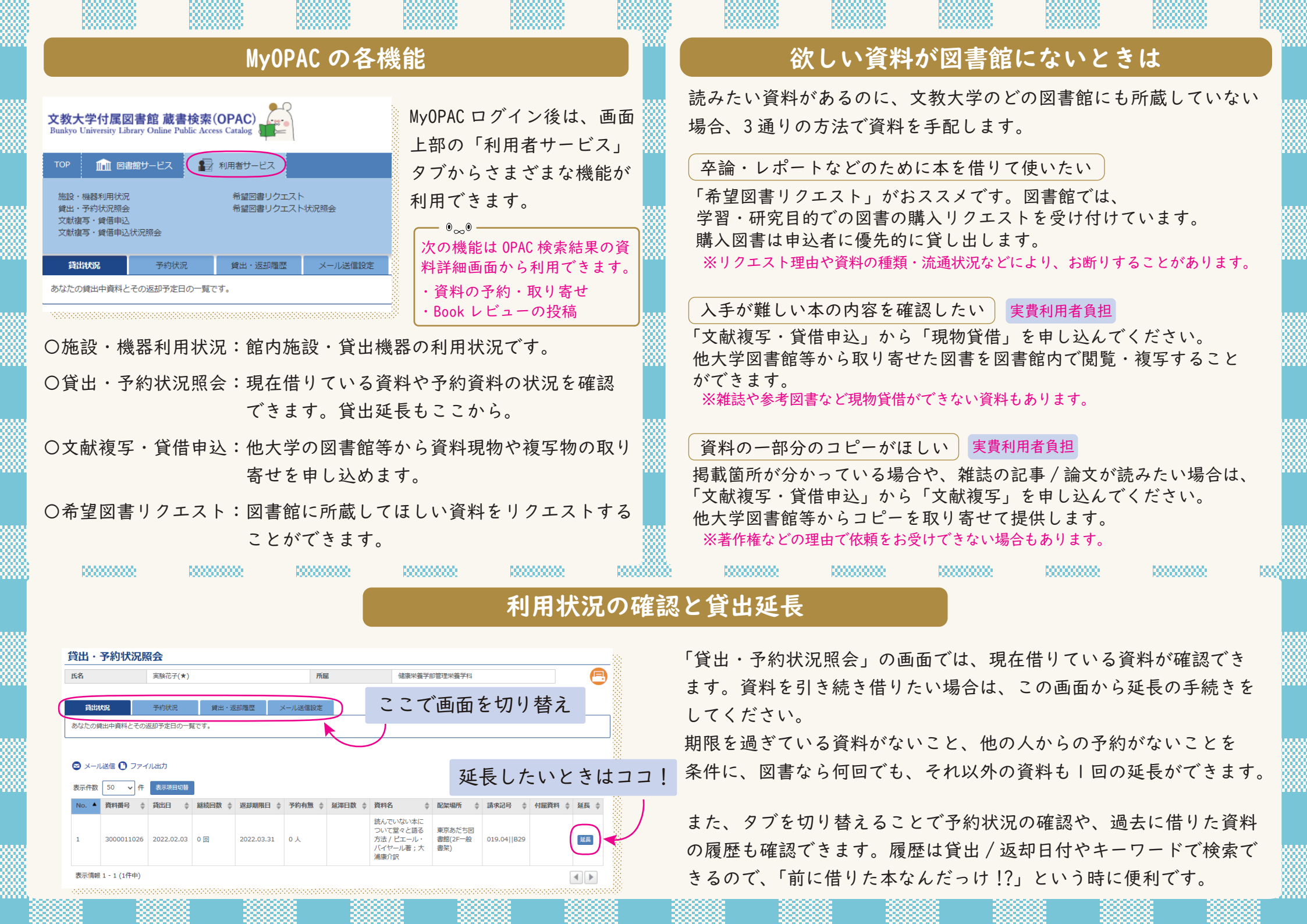